# 1. คู่มือการสมัครเข้าใช้งาน

ข้อมูลบุคลากรรายบุคคล NonHR

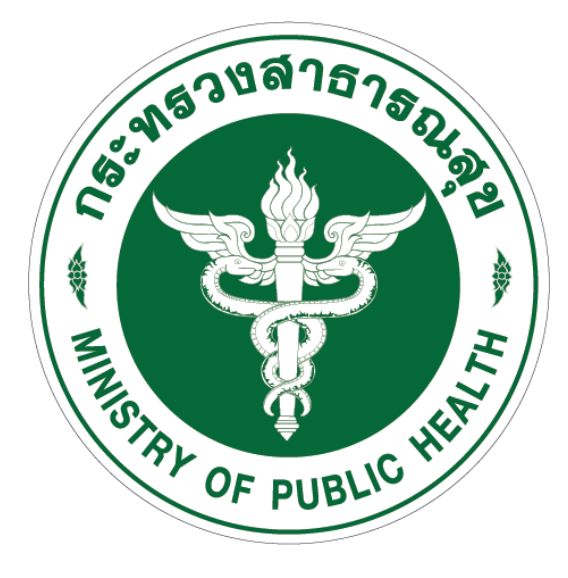

กองบริหารทรัพยากรบุคคล สำนักงานปลัดกระทรวงสาธารณสุข

1. เริ่มต้นเข้าใช้งานระบบ NonHR โดยใช้ internet ผ่าน Browser Google Chrome

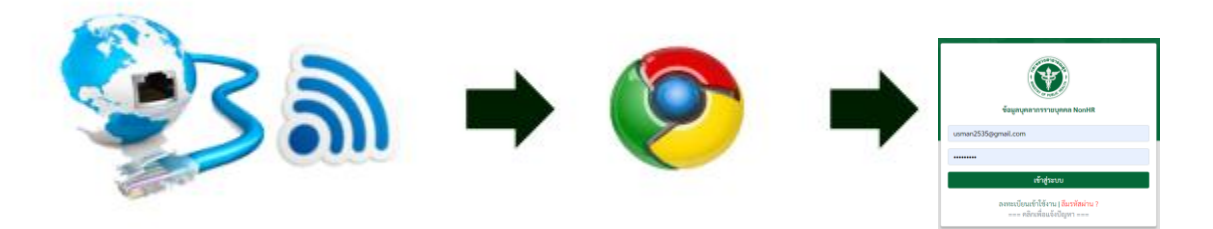

แล้วพิมพ์ URL เป็น https://nonhr.moph.go.th แล้วกดปุ่ม enter

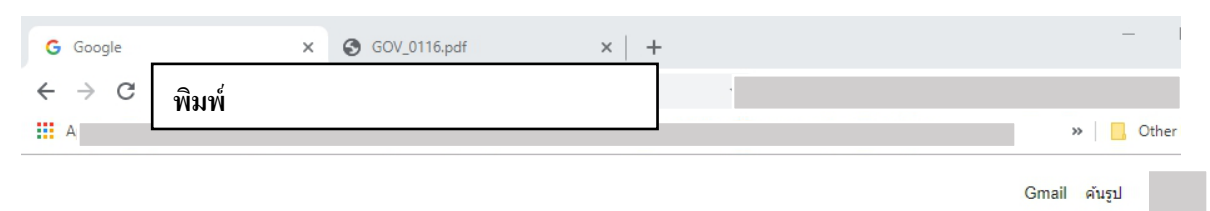

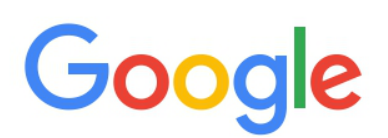

| 2. 60000000000               |                                                                                                    |                               | VINALIM                                                |            |                    |
|------------------------------|----------------------------------------------------------------------------------------------------|-------------------------------|--------------------------------------------------------|------------|--------------------|
| G Google                     | ×   S GOV_0116.pdf                                                                                                    | ×                             | S https://nonhr.m                                      |            | ×                  |
| ← → C                        |                                                                                                    |                               |                                                        | - 😐 🐱 🗸    | _ <b>)</b> A 🗸 🐼 : |
| 👖 Apps 📙 github-stars 🔇 កាំង | กงานสาธารณสุขจั 🕤 Inspec                                                                                                    | t with Chrom                  | 📙 HROPS 🔀 local hrops                                  | 📙 Thaijob  | » Other bookmarks  |
|                              | and the second second s | No.                           |                                                        |            |                    |
|                              |                                                                                                    | 1820                          | สาธารอ                                                 |            |                    |
|                              |                                                                                                    | 1                             | 13-14<br>13-14                                         |            |                    |
|                              |                                                                                                    | MISTAY OF                     | PUBLIC                                                 |            |                    |
|                              |                                                                                                    | ข้อมลบคลากรร                  | ายบดดล NonHR                                           |            |                    |
|                              |                                                                                                    |                               |                                                        |            |                    |
|                              | Email                                                                                                    |                               |                                                        |            |                    |
|                              | Descryord                                                                                                    |                               |                                                        |            |                    |
|                              | Password                                                                                                    |                               |                                                        |            |                    |
|                              |                                                                                                    | เข้าสุ                        | ຸ່່ຈະບບ                                                |            |                    |
|                              |                                                                                                    |                               | າວາ ໄດ້ມະນັກປາງ 2                                      |            |                    |
|                              | ព                                                                                                    | งทะเบยนเขาเซ<br>=== คลิกเพื่อ | งาน <b>  สมวทสดาน ?</b><br>แจ้งปัญหา ===               |            |                    |
|                              |                                                                                                    |                               | -                                                      |            |                    |
|                              | โปรดอ่าน : ผู้ใดเข้าถึ<br>การเข้าถึงโดยเวพาะ                                                                                                    | งโดยมิชอบซึ่งข้               | อมูลคอมพิวเตอร์ที่มีมาตร<br>มนิได้มีไว้สำหรับตน ตัว ระ | การป้องกัน |                    |

#### 2. เมื่อพิมพ์ URL เข้ามาแล้ว จะปรากฏหน้าจอ ดังภาพ

## 3. หากเข้าใช้งานเป็นครั้งแรก ให้กดที่คำว่า "ลงทะเบียนเข้าใช้งาน"

| <ul> <li>C          <ul> <li>https://nonhr.moph.go.th</li> <li>m</li> <li>m</li> <lim< li=""> <li>m</li> <li>m</li></lim<></ul></li></ul>                                                                                                    | G Google ×                                                   | <b>3</b> GOV_0116.pdf ×                                                  | S https://nonhr.moph.go.th                                     | × +       |        | - 🗆 ×             |
|----------------------------------------------------------------------------------------------------|--------------------------------------------------------------|--------------------------------------------------------------------------|----------------------------------------------------------------|-----------|--------|-------------------|
| Image: Apps       github-stars       Image: Apps       Image: Apps <td><math>\leftrightarrow</math> <math>\rightarrow</math> C <math>rac{}</math> https://nonhr.moph</td> <td>.go.th</td> <td><b>ው 👌 🔛 php</b></td> <td>💁 🖪 🙆</td> <td>() 🕕 🍕</td> <td>à 🛛 🖏 :</td> | $\leftrightarrow$ $\rightarrow$ C $rac{}$ https://nonhr.moph | .go.th                                                                   | <b>ው 👌 🔛 php</b>                                               | 💁 🖪 🙆     | () 🕕 🍕 | à 🛛 🖏 :           |
| ข้อมูลบุคลากรรายบุคคล NonHR<br>Email                                                                                                    | 👖 Apps 📙 github-stars 🕥 ส่านักงานสา                          | ธารณสุขจั 🔇 Inspect with Chrom                                           | 📙 HROPS 🔀 local hrops                                          | 📙 Thaijob |        | » Other bookmarks |
| เข้าสู่ระบบ<br>ลงทะเบียนเข้าใช้งาน   <mark>คืมรหัสผ่าน ?</mark><br>กลิกเพื่อแจ้งยั <mark>ญ</mark> หา ===                                                                                                    |                                                              | ข้อมูลบุคลากร<br>Email<br>Password<br>เข้า<br>ลงทะเบียนเข้าใ<br>คลิกเพื่ | างขาง<br>รรายบุคคล NonHR<br>าสู่ระบบ<br>ซึ่งาน ) ก็มรหัสผ่าน ? |           |        |                   |

4. ลงทะเบียนก่อนการใช้งาน โดยระบุรายละเอียดในช่องข้อมูลต่าง ๆ ให้ครบถ้วน

| <b>ลงทะเบียนใช้งานระบบ</b><br>ข้อมูลบุคลากรรายบุคคล NonHR           |                                                                                                 |
|---------------------------------------------------------------------|-------------------------------------------------------------------------------------------------|
| Email                                                               | → ระบุ Email ที่ท่านใช้งานปัจจุบัน                                                              |
| รหัสผ่าน<br>ยืนยันรหัสผ่าน                                          | <ul> <li>ตั้งรหัสผ่านที่ต้องการ และยืนยัน</li> <li>โดยทั้ง 2 ช่องต้องระบให้เหมือนกัน</li> </ul> |
| เลขประจำตัวประชาชน                                                  | ระบุเลขประจำตัวประชาชนตามบัตร<br>ประชาชน                                                        |
| ชื่อ<br>นามสกุล                                                     | ระบุชื่อ นามสกุล โดย <u>ไม่ต้องใส่</u> คำ<br>นำหน้า หรือ ยศ                                     |
| วันเกิด (ปี ค.ศ.)                                                   | ใส่วันเดือนปีเกิด ในรูปแบบ<br>วว/ดด/ปปปป <u>(ค.ศ.)</u>                                          |
| ฉันไม่ใช่โปรแกรมอัตโนมัติ<br>reCAPTCHA<br>ระมุทส่วนนุคคต - ร่อสำหนด | หรือเลือกได้จากปฏิทิน<br>• คลิกเพื่อยืนยันตัวตน                                                 |
| ตกลง                                                                |                                                                                                 |

เมื่อระบุข้อมูลครบถ้วนและถูกต้องแล้ว ให้กดปุ่ม ตกลง เพื่อทำการลงทะเบียน

#### ระบบจะแสดงข้อความดังรูป เพื่อแจ้งให้ผู้ใช้งานเข้าไปตรวจสอบ Email ที่ใช้สมัคร

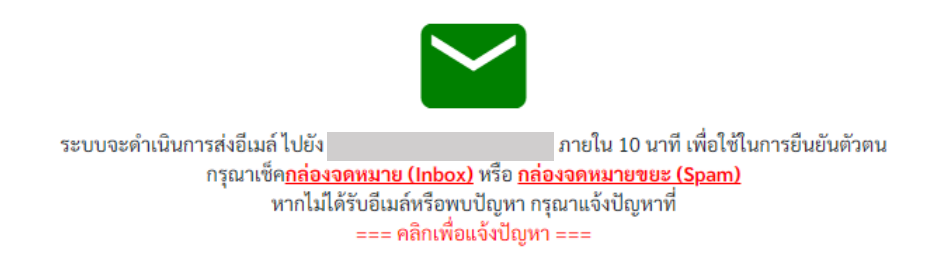

#### 5. ยืนยันตัวตนผู้ใช้งาน ผ่านทาง Email

• เข้าไปยัง Email ในหน้า กล่องจดหมาย หรือ จดหมายขยะ

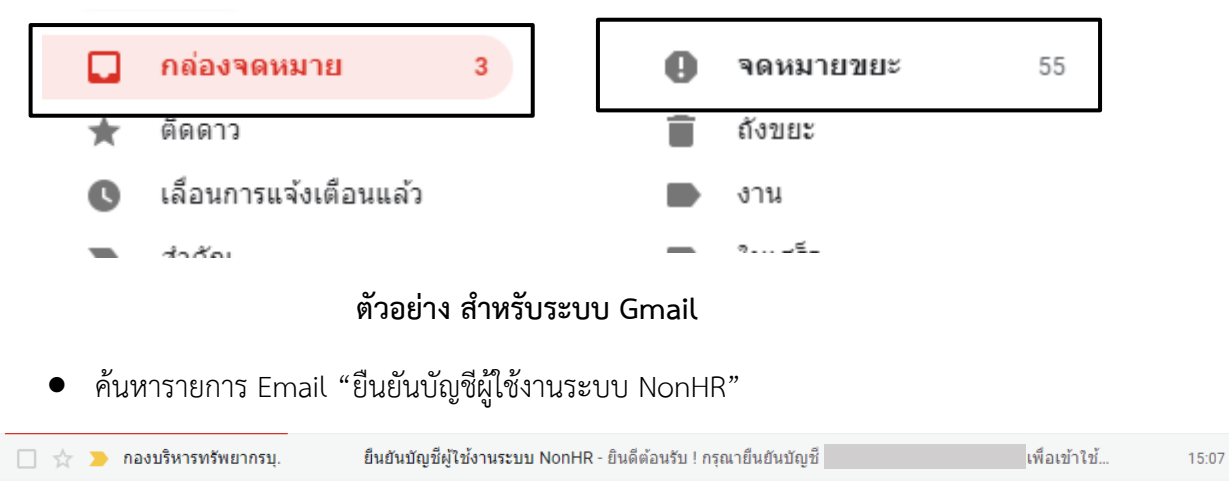

คลิกปุ่ม "คลิกเพื่อยืนยันบัญชีผู้ใช้งาน" หรือ ก็อปปี้ลิงค์ที่ระบุไว้เพื่อเปิดใช้งาน

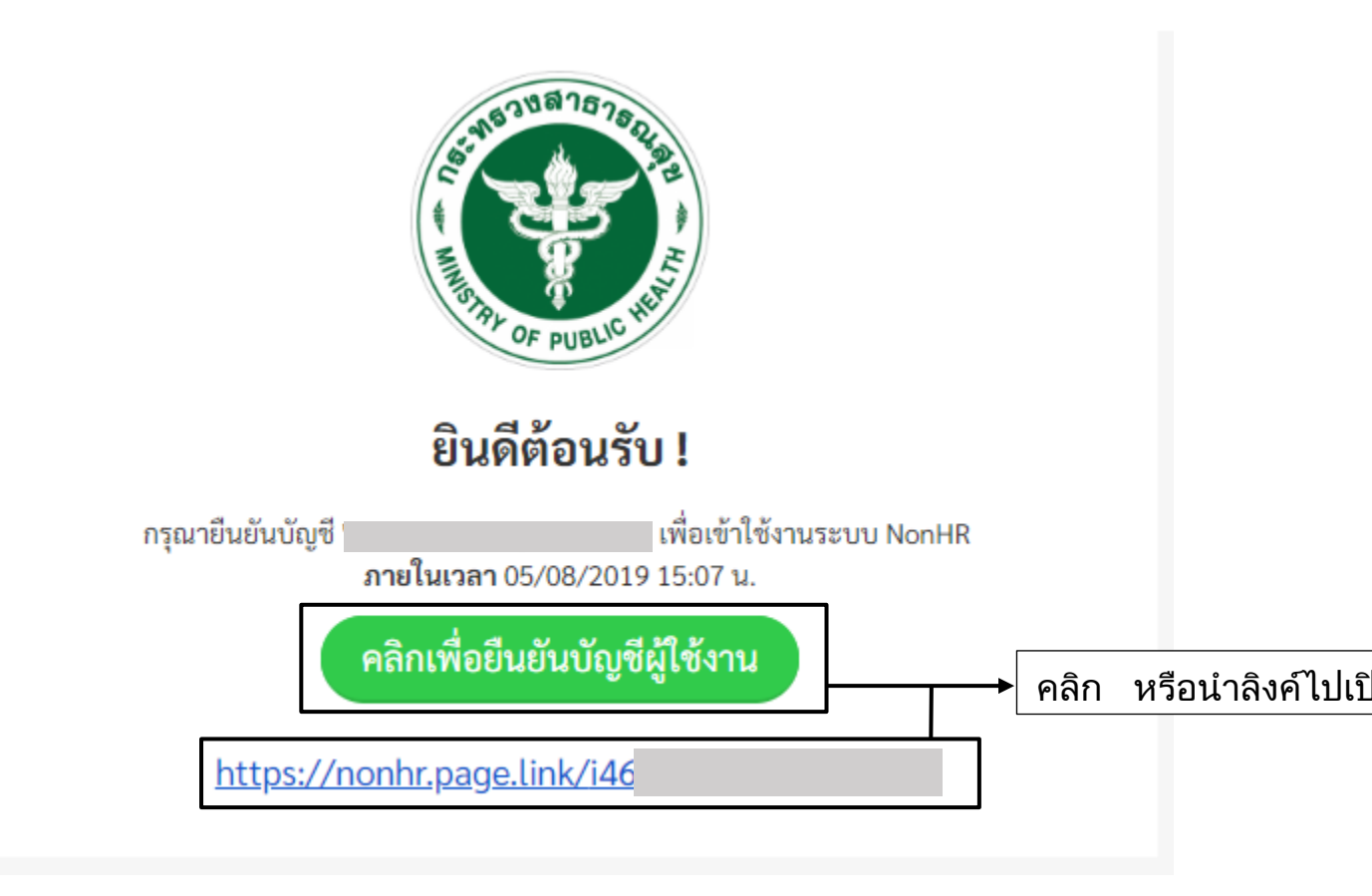

6. ท่านได้สมัครเข้าใช้งานเสร็จสมบูรณ์

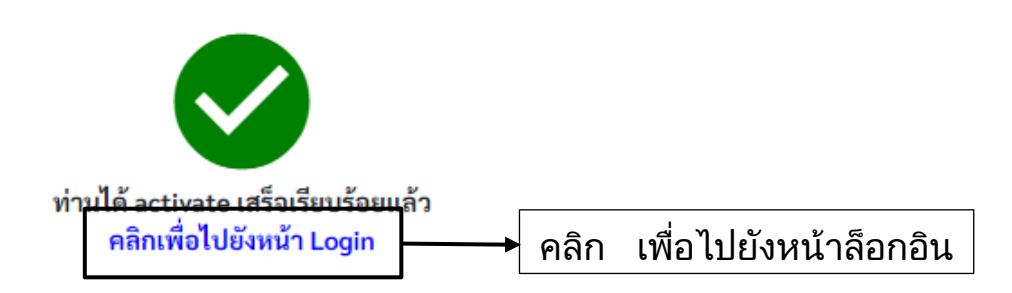

7. Login เข้าสู่ระบบ โดยอีเมล และรหัสผ่านที่ตั้งเอาไว้

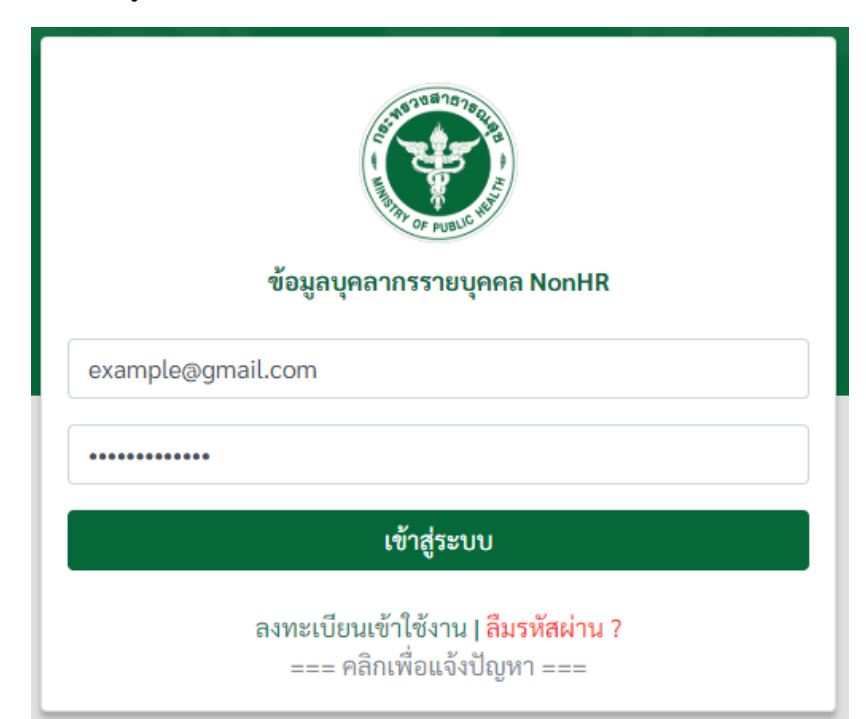

# 2. คู่มือการแก้ปัญหากรณีลืมรหัสผ่าน

ข้อมูลบุคลากรรายบุคคล NonHR

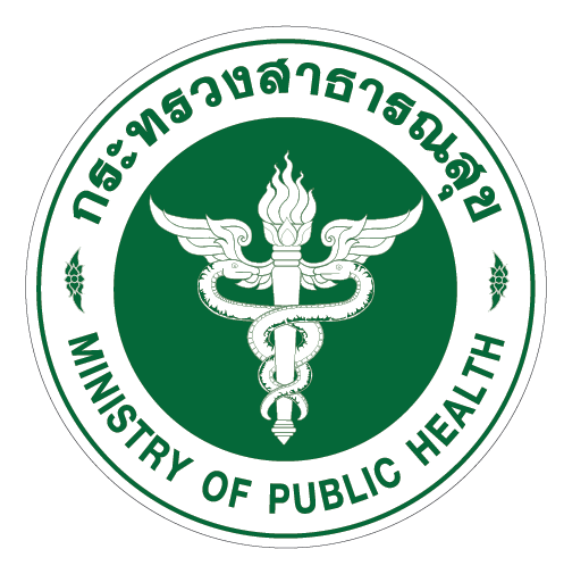

กองบริหารทรัพยากรบุคคล สำนักงานปลัดกระทรวงสาธารณสุข

- 1. เข้าไปยังหน้าเว็บ https://nonhr.moph.go.th
- เลือกปุ่ม "ลิมรหัสผ่าน ?"

| G Google                                          | ×   S GOV_0116.pdf ×                                                        | S https://nonhr.moph.go.th                                                             | ×         | +    |    | _                  |             | ×     |
|---------------------------------------------------|-----------------------------------------------------------------------------|----------------------------------------------------------------------------------------|-----------|------|----|--------------------|-------------|-------|
| $\leftrightarrow$ $\rightarrow$ C $$ https://nonh | hr.moph.go.th                                                               | 0 ☆ php 🧧                                                                              |           | í () | 10 | å                  | ♥   ③       | :     |
| 👖 Apps 📙 github-stars 🔇 र्न                       | ส่านักงานสาธารณสุขจ้ 📀 Inspect with Chrom                                   | 📙 HROPS 🔀 local hrops                                                                  | , Thaijob |      | ,  | >   <mark> </mark> | Other bookr | marks |
|                                                   | ข้อมูลบุคลากร<br>Email<br>Password<br>เช้<br>ลงทะเบียนเข้าใ<br>=== คลิกเพื่ | ชาว<br>รรายบุคคล NonHR<br>สู่ระบบ<br>อังาน <mark>ลืมรหัสผ่าน ?</mark><br>อนจังปญหา === |           |      |    |                    |             |       |

# 3. ระบุ อีเมล์ ที่ท่านได้ลงทะเบียนกับระบบไว้

| 🔇 ข้อมูลบุคลากร (HROPS - NonHR) 🗙 🕂      | —     |              | ×    |
|------------------------------------------|-------|--------------|------|
| ← → C 🔒 https://service.hrops.moph.g ♀ ★ |       |              |      |
| Apps                                     | » 📙 🤇 | Other bookma | arks |

# Ð

# ระบุชื่อผู้ใช้งาน เพื่อขอกำหนดรหัสผ่านใหม่

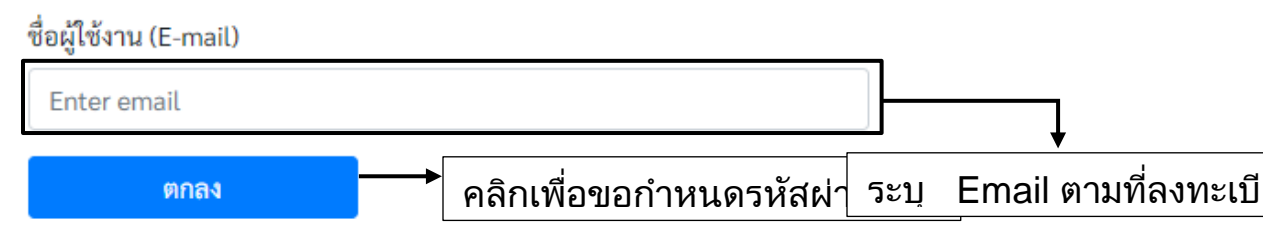

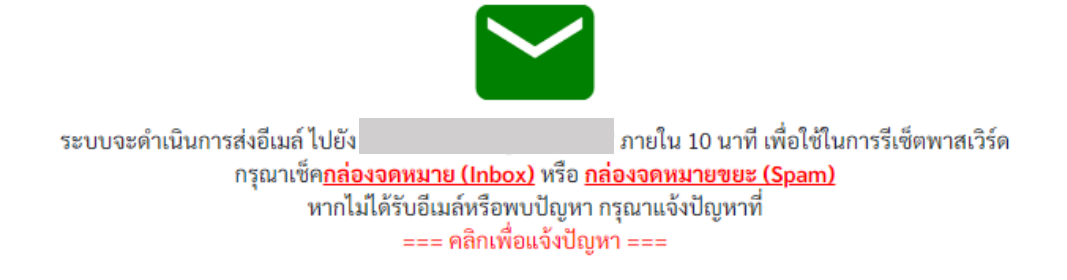

#### 4. ตรวจสอบ Email

• เข้าไปยัง Email ในหน้า กล่องจดหมาย หรือ จดหมายขยะ

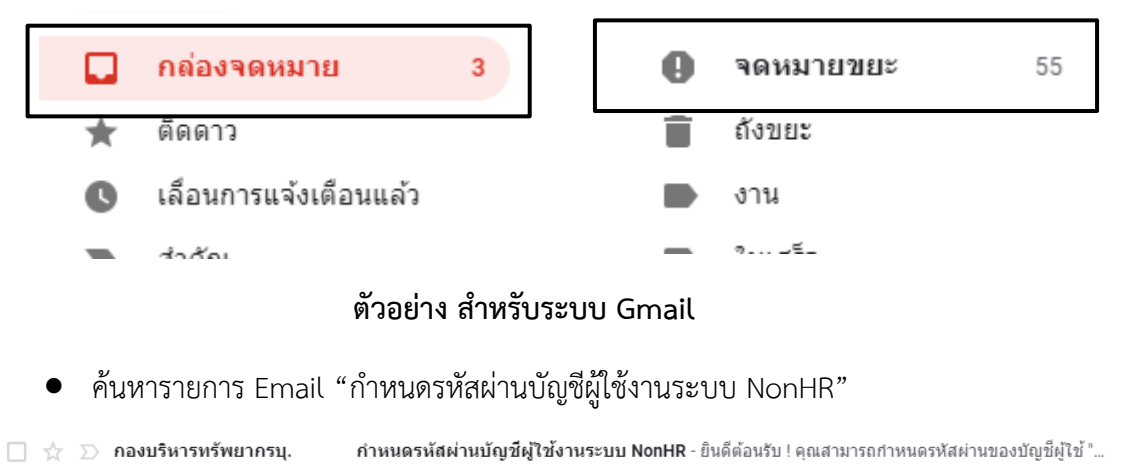

16:01

คลิกปุ่ม "คลิกเพื่อกำหนดรหัสผ่าน" หรือ ก็อปปี้ลิงค์ที่ระบุไว้

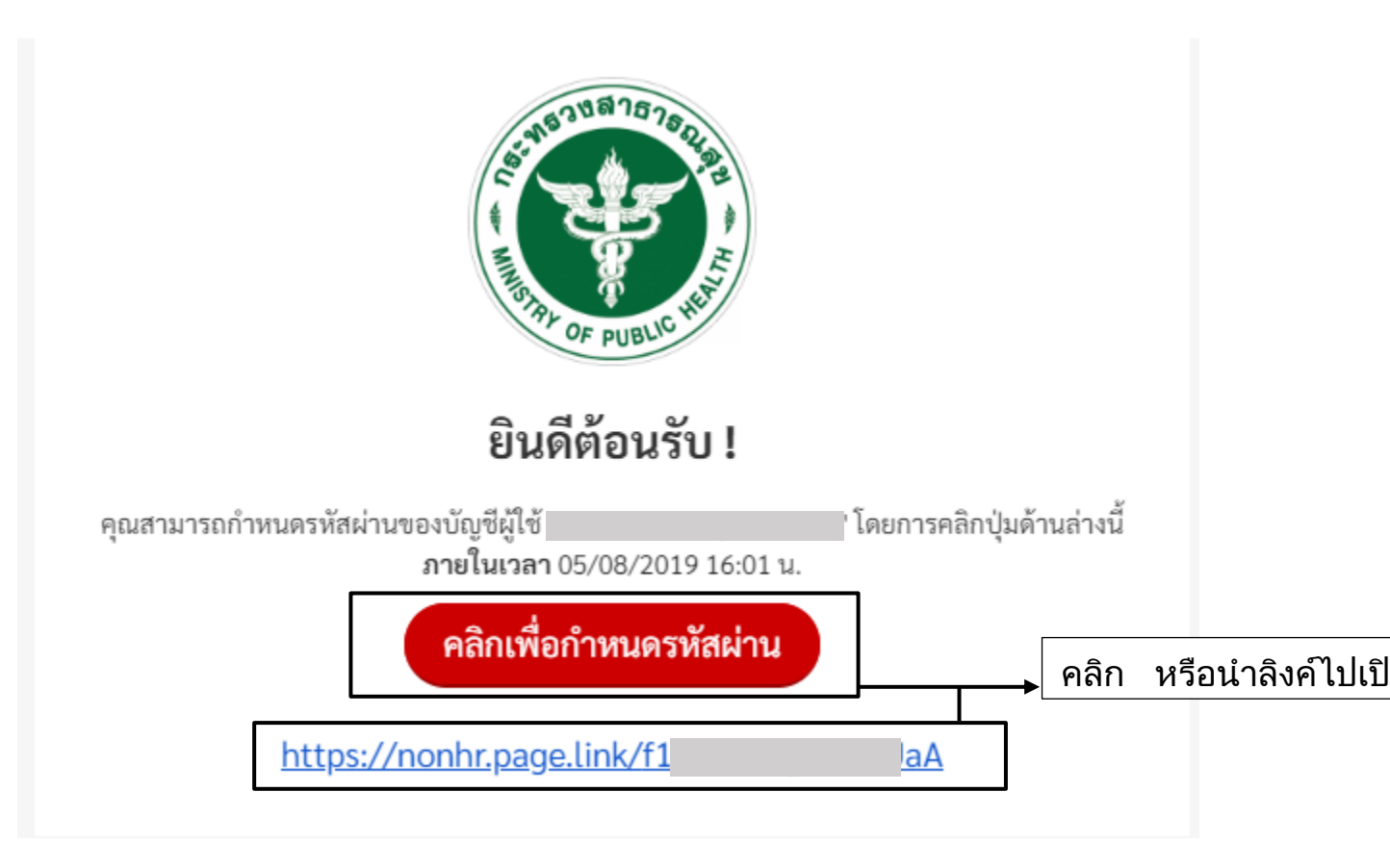

- ระบุรหัสผ่านใหม่ และยืนยันรหัสผ่านให้เหมือนกัน ۲ 🚱 ข้อมูลบุคลากร (HROPS - NonHR) + × https://service.hrops.moph.g... ← Q  $\rightarrow$ С 0-☆ Apps Other bookmarks » ชื่อผู้ใช้งาน (E-mail)
  - รหัสผ่านใหม่ รหัสผ่านใหม่ ต้องประกอบด้วยอักขระและตัวเลข และมีความยาวอย่างน้อย 8 ตัวอักษรหรือมากกว่า ยืนยันรหัสผ่านใหม่ ยืนยันรหัสผ่านใหม่ ดูกลง ระบุรหัสผ่านและยืนยันรหัสผ่าน คลิกเพื่อกำหนดรหัสผ่านใหม่
  - 5. ท่านได้กำหนดรหัสผ่านเสร็จสมบูรณ์

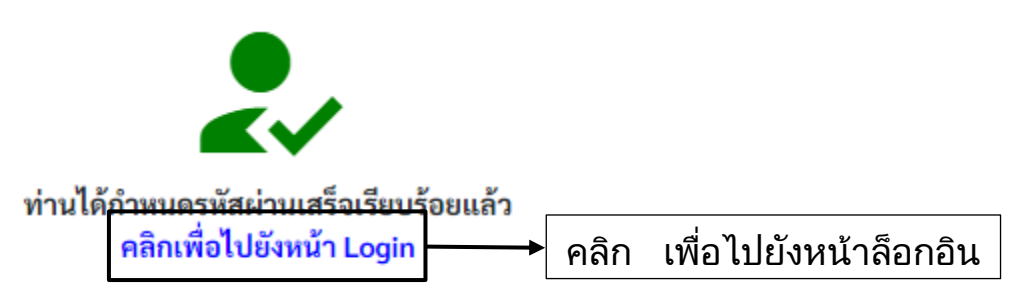

# 3. คู่มือการใช้งาน ระบบสารสนเทศเพื่อการบริหารจัดการบุคลากรสาธารณสุข สำหรับบุคลากร สป. (HROPS – nonHR)

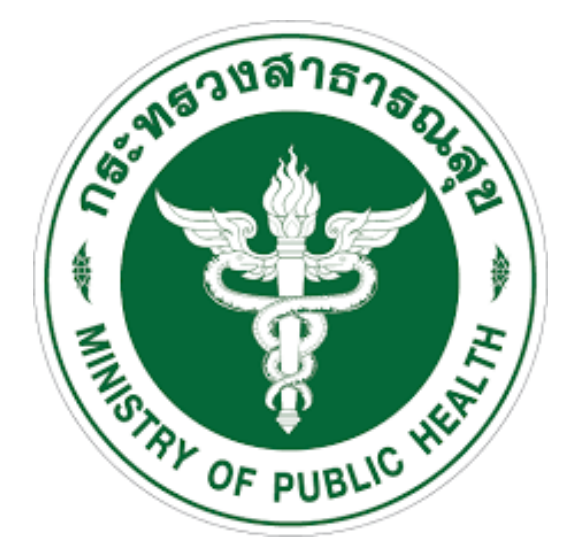

กองบริหารทรัพยากรบุคคล สำนักงานปลัดกระทรวงสาธารณสุข

1. เริ่มต้นเข้าใช้งานระบบ HROPS – nonHR โดยใช้ internet ผ่าน Browser Google Chrome

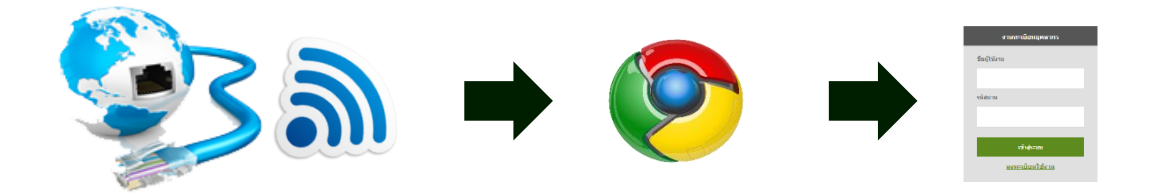

แล้วพิมพ์ URL เป็น http://nonhr.moph.go.th และกดปุ่ม enter

| Hrops.moph.go.th/Persor X                                                        | _   |     |     |   |   |   |
|----------------------------------------------------------------------------------|-----|-----|-----|---|---|---|
| $\epsilon \rightarrow \mathbf{C} \mathbf{\hat{C}}$ พิมพ์ http://nonhr.moph.go.th | ۳ ★ | ] 🏮 | ABP | • | 0 | : |
|                                                                                  | _   |     |     |   |   |   |
|                                                                                  |     |     |     |   |   |   |
| Geogle                                                                           |     |     |     |   |   |   |
|                                                                                  |     |     |     |   |   |   |
| ค้นหาบน Google หรือพิมพ์ URL                                                     |     | J   |     |   |   |   |
|                                                                                  |     | т   |     |   |   |   |

#### 2. Login เข้าสู่ระบบ โดยอีเมล และรหัสผ่านที่ตั้งเอาไว้

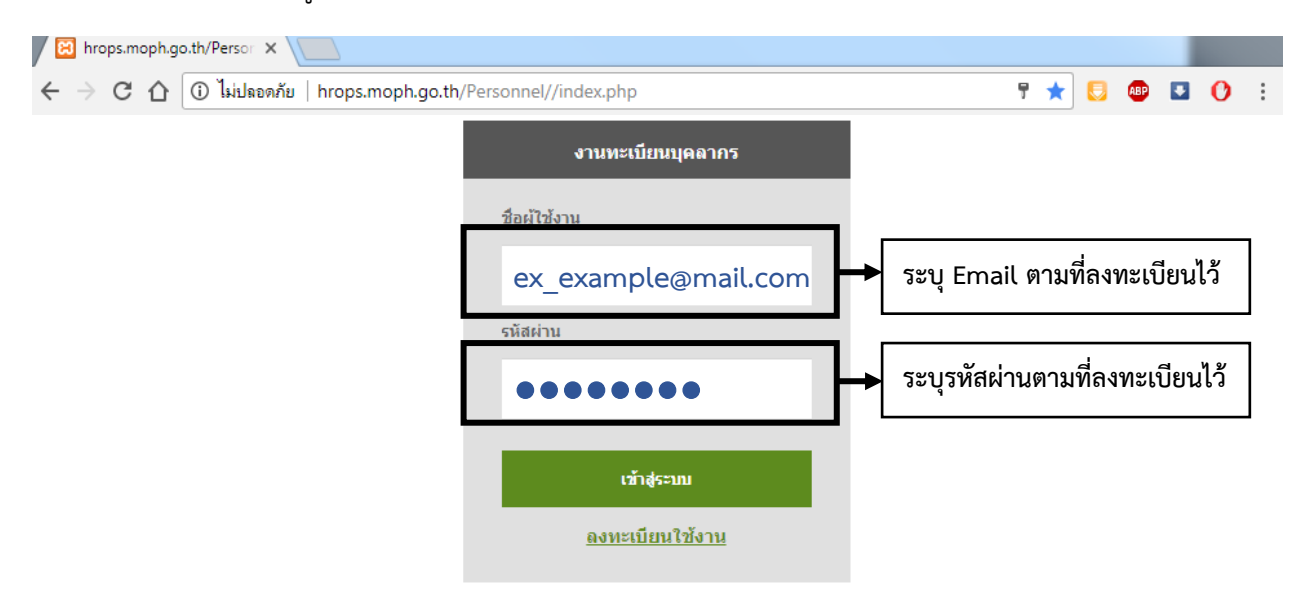

#### 3. เมื่อเข้าสู่ระบบแล้ว จะแสดงข้อมูลดังรูป

|                                            | ำนักงานปลั                                            | ัดกระทรวงสาธา                                              | รณสุข                |                                   |                     |                                      |                                  |                        | สมัคร งานดี<br>[]+         |
|--------------------------------------------|-------------------------------------------------------|------------------------------------------------------------|----------------------|-----------------------------------|---------------------|--------------------------------------|----------------------------------|------------------------|----------------------------|
| ข้อมูลส่วนด้                               | ตำแหน่งเลขที่ 442<br>วินและครอบครัว                   | 2 ชื่อ<br>ข้อมูลการปฏิบัติราชการ                           | นายสมัคร<br>ปัจจุบัน | ข้อมูลประวัติการ                  | สารงศาแหน่ง         | นามสกุล<br>ข้อมูลการค์               | ทานดี<br>ถ้กษา ข้อมูลสวัง        | สดิการ                 |                            |
| ข่อมูลประวัติ<br>ประเมินผลง<br>ข้อมูลการเก | เครื่องราชอิสรียาภรถ<br>เน เกณฑ์ในกา<br>ษียณ ข้อมูลกา | น์ ข่อมูลการอบรม/ดูง<br>ารบรรจุ ปฏิบัติหน้าที/<br>เรขอย้าย | าน ข่<br>ราชการ      | อมูลการรับไทษทา<br>รักษาการ/รักษา | งวินัย กา<br>ราชการ | เรนับระยะเวลาเกิส<br>ประวัติการบรรจุ | มกูล ประวัติการ<br>สถานะการดำรงเ | ลา ใบประเ<br>ตำแหน่ง แ | าอบวิชาชีพ<br>เจ้งการลาออก |
| เลขประจำตัว:                               | ประชาชน 1-8990                                        | -00012-xx-x                                                |                      |                                   |                     | วันที่                               |                                  | ภาพ                    |                            |
| เพศ                                        | ชาย                                                   |                                                            |                      |                                   |                     |                                      | ไม่พบข้อมูล                      |                        |                            |
| วันเกิด<br>สถานภาพ                         | 27/08/2531<br>สมรส                                    | <sup>อายุ</sup> 28 ปี 11 เดือน 27<br>สัญชาติ<br>ไทย        | วัน                  |                                   |                     |                                      | แสดง 10 ▼ รายก<br>1              | ารต่อหน้าจากทั้ง       | งหมด 0 รายการ              |
| ภูมิสำเนา                                  | นครราชสีมา                                            |                                                            |                      | _ ประวัติการเปลี่ยง               | เชื่อ               |                                      |                                  |                        |                            |
| ศาสนา                                      | พุทธ                                                  | เชื่อชาติ<br>ของม                                          |                      | วันที่เปลี่ยนชื่อ                 | ดำนำหน้า            | ่ง ชื่อ                              | ชื่อสกุล                         | สถานภาพ                | สถานะการ<br>เปลี่ยน        |
| ແມ່ໂລະຈິດ                                  |                                                       | (VIL)                                                      |                      | 24/07/2558                        | นาย                 | สมัคร                                | งานดี                            | สมรส                   | ใช้สกุลเดิม<br>ส่          |
| ุทมู เดทต                                  |                                                       |                                                            |                      |                                   | นาย                 | สมัคร                                | งานดี                            | โสด                    | ขอ-สกุล                    |
| ครอบครัว                                   |                                                       |                                                            |                      |                                   |                     |                                      | แสดง่10 ▼่รายก                   | ารต่อหน้าจากทั้ง       | หมด 2 รายการ               |

ระบบ HROPS - nonHR มีหน้าจอแสดงข้อมูลประวัติต่าง ๆ ได้แก่

- ข้อมูลส่วนตัวและครอบครัว
- ข้อมูลการปฏิบัติราชการปัจจุบัน
- ข้อมูลประวัติการดำรงตำแหน่ง
- ข้อมูลการศึกษา
- ข้อมูลสวัสดิการ
- ข้อมูลประวัติเครื่องราชอิสริยาภรณ์
- ข้อมูลการอบรม/ดูงาน
- ข้อมูลการรับโทษทางวินัย
- การ<sup>์</sup>นับระยะเวลาเกื้อกูล

- ใบประกอบวิชาชีพ
- ประเมินผลงาน
- ปฏิบัติหน้าที่/ราชการ
- รักษาการ/รักษาราชการ
- สถานะการดำรงตำแหน่ง
- แจ้งการลาออก
- ข้อมูลการเกษียณ
- ข้อมูลการขอย้าย
- ประวัติการลา

#### <u>อธิบายการดูรายละเอียดข้อมูลในระบบ HROPS - nonHR</u>

#### แท็บ "**ข้อมูลส่วนตัวและครอบครัว**"

คำอธิบาย : แสดงรายละเอียดข้อมูลส่วนตัวและครอบครัวของบุคลากร

| เลขประจำด้วประชาชน                                                                      | 1-8990-00012-xx-x                     |                  |            | วันที่ |               | ภาพ              |                     |
|-----------------------------------------------------------------------------------------|---------------------------------------|------------------|------------|--------|---------------|------------------|---------------------|
| เพศ ชาย                                                                                 |                                       |                  |            |        | ไม่พบข้อมูล   |                  |                     |
| วันเกิด 27/08/2                                                                         | 2531 อายุ 28 ปี 11 เดื                | ล้อน 27 วัน      |            | แสด    | ดง 10 🔻 รายกา | ารต่อหน้าจากทั้ง | หมด 0 รายการ        |
| สถานภาพ สมรส                                                                            | สัญชาติ                               |                  |            |        | 1             |                  |                     |
|                                                                                         | ไทย                                   | ประวัติการเปลี   | ยนชื่อ     |        |               |                  |                     |
| ภูมิสำเนา นครราช                                                                        | สีมา                                  |                  |            |        |               |                  |                     |
| ศาสนา พุทธ                                                                              | เชื่อชาติ                             | วันที่เปลี่ยนชื่ | ม คำนำหน้า | ชื่อ   | ชื่อสกุล      | สถานภาพ          | สถานะการ<br>เปลี่ยน |
|                                                                                         | ไทย                                   | 24/07/2558       | นาย        | สมัคร  | งานดี         | สมรส             | ใช้สกุลเดิม         |
| หมู่โลหิต                                                                               |                                       |                  | นาย        | สมัคร  | งานดี         | โสด              | ชื่อ-สกุลเดิม       |
| มารดา นาง                                                                               | มารดา งานดี                           |                  |            |        |               |                  |                     |
| มารดา นาง<br>นามสกุลเดิม<br>ดู่สมรส นาง<br>นามสกุลเดิม ขยับ<br>จำนวนบุตร 1<br>- ที่อยู่ | มารดา งานดี<br>ภรรยา งานดี<br>เการงาน | คน               |            |        |               |                  |                     |

#### แท็บ "**ข้อมูลการปฏิบัติราชการปัจจุบัน**" คำอธิบาย : แสดงรายละเอียดโดยสรุปเกี่ยวกับตำแหน่ง และส่วนราชการของบุคลากร

| กำแหน่งปัจจุบันตาม                                                                                                    |                                                        |                                                     |                                   |                                                                                                    |                                                                                                    |                                                                                                   |  |  |  |  |  |  |
|----------------------------------------------------------------------------------------------------|--------------------------------------------------------|-----------------------------------------------------|-----------------------------------|----------------------------------------------------------------------------------------------------|----------------------------------------------------------------------------------------------------|---------------------------------------------------------------------------------------------------|--|--|--|--|--|--|
|                                                                                                    | จ.18                                                   |                                                     |                                   |                                                                                                    |                                                                                                    |                                                                                                   |  |  |  |  |  |  |
| ตำแหน่งเลขที่                                                                                                    | 442                                                    | ต่า                                                 | แหน่งสายงาน                       | เจ้าพนักงานธุรการ                                                                                           | ตำแหน่งบริหาร                                                                                         |                                                                                                   |  |  |  |  |  |  |
| ประเภท                                                                                                    | ทั่วไป                                                 |                                                     | ระดับ                             | ชำนาญงาน                                                                                                    | ความเชี่ยวชาญ                                                                                         |                                                                                                   |  |  |  |  |  |  |
|                                                                                                    | หน่วยงาน                                               |                                                     |                                   |                                                                                                    |                                                                                                    |                                                                                                   |  |  |  |  |  |  |
| หน่วยงานภายในต                                                                                                    | ามโครงสร้าง                                            |                                                     | e                                 |                                                                                                    |                                                                                                    |                                                                                                   |  |  |  |  |  |  |
| (งาน/ฝ่                                                                                                    | าย/กลุ่มงาน)                                           |                                                     |                                   |                                                                                                    |                                                                                                    |                                                                                                   |  |  |  |  |  |  |
| สถานะปฏิบัติงาน                                                                                                    | ตรง จ.                                                 |                                                     |                                   |                                                                                                    |                                                                                                    |                                                                                                   |  |  |  |  |  |  |
| 191/0                                                                                                    | รับเอ็ด                                                |                                                     |                                   | . วันอรมเอษียอเ                                                                                             | ระยะเวอา                                                                                              | วระแอนี้ยอเ                                                                                       |  |  |  |  |  |  |
| - A2                                                                                                    | หญิง 746116 2                                          | 7/08/2531                                           | 28 ปี 11 เดือน                    | 27 51. 344316119164 01/10/2                                                                                 | 2591                                                                                                  | 31 ปี 1 เดือน 9 วัน                                                                               |  |  |  |  |  |  |
| วุฒิในตำแหน่ง ประกาศนี้ยบัตรวิชาชีพชั้นสูง วิชาเอก การเงิน ระดับการศึกษา ระดับอนุปริญญา, ปวส.หรือเทียบเท่                |                                                        |                                                     |                                   |                                                                                                    |                                                                                                    |                                                                                                   |  |  |  |  |  |  |
| สาขาดวามเชี่ยวชาญ                                                                                                    |                                                        |                                                     |                                   |                                                                                                    |                                                                                                    |                                                                                                   |  |  |  |  |  |  |
| ใบประกอบวิชาชีพ                                                                                                    |                                                        |                                                     |                                   |                                                                                                    |                                                                                                    |                                                                                                   |  |  |  |  |  |  |
| สถานะการปฏิบัติ<br>ราชการปัจจุบัน                                                                                        | ตำรงตำแหน่ง                                            | -                                                   | กบข 🤍 สม                          | โคร 🍭 ไม่สมัคร                                                                                              |                                                                                                    |                                                                                                   |  |  |  |  |  |  |
| 10011104408                                                                                                    |                                                        |                                                     | Undo                              | )                                                                                                    |                                                                                                    |                                                                                                   |  |  |  |  |  |  |
| สถิติ ตาม กพ.7 ——                                                                                                    |                                                        |                                                     |                                   |                                                                                                    |                                                                                                    |                                                                                                   |  |  |  |  |  |  |
| วันบรรจุเข้ารับ                                                                                                    | ราชการ 07/04/2                                         | 554 อายุราชการ                                      | 6 ปี 4 เดือน 1                    | 6 วัน วันที่บรรจุกลับ                                                                                       | í                                                                                                    | ายุราชการ                                                                                         |  |  |  |  |  |  |
| วันเข้าสู่หน่วยงาน                                                                                                    | เป็จจุบัน 01/04/25                                     | 557 ระยะเวลา                                        | 3 ปี 4 เดือน 23                   | 2 วัน วันที่รับโอน                                                                                          | í í                                                                                                   | ายุราชการ                                                                                         |  |  |  |  |  |  |
| นเข้าสู่ตำแหน่งสายงา                                                                                                    | เนปัจจุบัน <mark>01/04/2</mark> !                      | 557 ຈະຍະເວລາ                                        | 3 ปี 4 เดือน 2                    | 2 วัน วันเกษียณอายุ                                                                                         |                                                                                                    | ระยะเวลา                                                                                          |  |  |  |  |  |  |
| วันเข้าสู่ระดับ                                                                                                    | เป็จจุบัน<br>07/04/2!                                  | 560 ระยะเวลา                                        | 4 เดือน 16 วัน                    | วันลาออก                                                                                                    |                                                                                                    | ระยะเวลา                                                                                          |  |  |  |  |  |  |
| ระดับตาม พ                                                                                                    | เรบ.เดิม                                               |                                                     |                                   | วันเข้าสู่ระดับตาม พรบ.เดิม                                                                                 |                                                                                                    | ระยะเวลา                                                                                          |  |  |  |  |  |  |
| วันสิ้นสดสัถ                                                                                                    | มญาจ้าง                                                | สำนวนศ                                              | ารั่งที่จ้าง                      | วันให้โอน                                                                                                   |                                                                                                    | ระยะเวลา                                                                                          |  |  |  |  |  |  |
|                                                                                                    |                                                        |                                                     |                                   |                                                                                                    |                                                                                                    |                                                                                                   |  |  |  |  |  |  |
| รักษาการ                                                                                                    |                                                        |                                                     |                                   |                                                                                                    |                                                                                                    |                                                                                                   |  |  |  |  |  |  |
| ตั้งแต่วันที่                                                                                                    | ตำแหน่งเลขที่                                          | ตำแหน่งบริหาร                                       | ตำแห                              | เน่งสายงาน ประเภท                                                                                           |                                                                                                    | หน่วยงาน                                                                                          |  |  |  |  |  |  |
|                                                                                                    |                                                        |                                                     |                                   | ใม่พบข้อมูล                                                                                                 |                                                                                                    |                                                                                                   |  |  |  |  |  |  |
|                                                                                                    |                                                        |                                                     |                                   |                                                                                                    |                                                                                                    | แสดง 10 ▼ รายการต่อหน้าจากทั้งหมด 0 รายการ                                                        |  |  |  |  |  |  |
|                                                                                                    |                                                        |                                                     |                                   |                                                                                                    | แสดง 10 ▼                                                                                             | รายการต่อหน้าจากทั้งหมด 0 รายกา                                                                   |  |  |  |  |  |  |
|                                                                                                    |                                                        |                                                     |                                   | 1                                                                                                    | แสดง 10 ▼                                                                                             | รายการต่อหน้าจากทั้งหมด 0 รายกา                                                                   |  |  |  |  |  |  |
| 18.48                                                                                                    |                                                        |                                                     |                                   | 1                                                                                                    | แสดง 10 ▼                                                                                             | รายการต่อหน้าจากทั้งหมด 0 รายกา                                                                   |  |  |  |  |  |  |
| ปฏิบัติหน้าที/ราชการ                                                                                                    |                                                        |                                                     |                                   | 1                                                                                                    | แสดง 10 ▼                                                                                             | รายการต่อหน้าจากทั้งหมด 0 รายกา                                                                   |  |  |  |  |  |  |
| . ปฏิบัติหน้าที/ราชการ<br>ตั้งแต่วันที่                                                                                  | ดำแหน่งบริหาร                                          | ดำแหน่งสายงาน                                       | ประเภท                            | 1<br>ระดับ หน่วยงานภาย                                                                                      | แสดง 10 🔻                                                                                             | รายการต่อหน้าจากทั้งหมด 0 รายกา<br>หน่วยงานภายในตามมอบหมายงาน                                     |  |  |  |  |  |  |
| . ปฏิบัติหน้าที/ราชการ<br>ตั้งแต่วันที่                                                                                  | i<br>ตำแหน่งบริหาร                                     | ตำแหน่งสายงาน                                       | ประเภท                            | 1<br>ระดับ หน่วยงานภาย<br>ใม่พบข้อมูล                                                                       | แสดง 10 •<br>ในตามโครงสร้าง                                                                           | รายการต่อหน้าจากทั้งหมด 0 รายกา<br>หน่วยงานภายในตามมอบหมายงาน<br>รวยการต่อมนัววากเริ่มแนก 0 รายกา |  |  |  |  |  |  |
| . ปฏิบัติหน้าที่/ราชการ<br>ตั้งแต่วันที่                                                                                 | ร์<br>ดำแหน่งบริหาร                                    | ดำแหน่งสายงาน                                       | ประเภท                            | 1<br>ระดับ หน่วยงานภาย<br>ใม่พบข้อมูล<br>1                                                                  | แสดง 10 ▼<br>ในตามโครงสร้าง<br>แสดง 10 ▼                                                              | รายการต่อหน้าจากทั้งหมด 0 รายกา<br>หน่วยงานภายในตามมอบหมายงาน<br>รายการต่อหน้าจากทั้งหมด 0 รายกา  |  |  |  |  |  |  |
| - ปฏิบัติหน้าที่/ราชการ<br>ตั้งแต่วันที่                                                                                 | ร์<br>ตำแหน่งบริหาร                                    | ด้านหน่งสายงาน                                      | ประเภท                            | 1<br>ระดับ หน่วยงานภาย<br>ไม่พบข้อมูล<br>1                                                                  | แสดง 10 ▼<br>ในตามโครงสร้าง<br>แสดง 10 ▼                                                              | รายการต่อหน้าจากทั้งหมด 0 รายกา<br>หน่วยงานภายในตามมอบหมายงาน<br>รายการต่อหน้าจากทั้งหมด 0 รายกา  |  |  |  |  |  |  |
| . ปฏิบัติหน้าที/ราชการ<br>ตั้งแต่วันที่                                                                                  | ∂<br>ตำแหน่งบริหาร                                     | ตำแหน่งสายงาน                                       | ประเภท                            | 1<br>ระดับ หน่วยงานภาย<br>ใม่พบข้อมูล<br>1                                                                  | แสดง 10 ▼<br>ในตามโครงสร้าง<br>แสดง 10 ▼                                                              | รายการต่อหน้าจากทั้งหมด 0 รายกา<br>หน่วยงานภายในตามมอบหมายงาน<br>รายการต่อหน้าจากทั้งหมด 0 รายกา  |  |  |  |  |  |  |
| . ปฏิบัติหน้าที/ราชการ<br>ตั้งแต่วันที่<br>                                                                              | ร์<br>ดำแหน่งบริหาร<br>บบ                              | ตำนหน่งสายงาน                                       | ประเภท                            | 1<br>ระดับ หน่วยงานภาย<br>ไม่พบข้อมูล<br>1                                                                  | แสดง 10 ▼<br>ในตามโครงสร้าง<br>แสดง 10 ▼                                                              | รายการต่อหน้าจากทั้งหมด 0 รายกา<br>หน่วยงานภายในตามมอบหมายงาน<br>รายการต่อหน้าจากทั้งหมด 0 รายกา  |  |  |  |  |  |  |
| . ปฏิบัติหน้าที่/ราชการ<br>ตั้งแต่วันที่<br>                                                                             | ร<br>ดำแหน่งบริหาร<br>บา                               | ดำแหน่งสายงาน                                       | ประเภท                            | 1<br>ระดับ หน่วยงานภาย<br>ใม่พบข้อมูล<br>1                                                                  | แสดง 10 ▼<br>ในตามโครงสร้าง<br>แสดง 10 ▼                                                              | รายการต่อหน้าจากทั้งหมด 0 รายกา<br>หน่วยงานภายในตามมอบหมายงาน<br>รายการต่อหน้าจากทั้งหมด 0 รายกา  |  |  |  |  |  |  |
| - ปฏิบัติหน้าที/ราชการ<br>ดังแต่วันที<br>รายได้<br>เงินเดือน/ค่าจ้าง                                                     | ร์<br>ดำแหน่งบริหาร<br>(เงินพิเศษ                      | ตำนหน่งสายงาน                                       | ประเภท                            | 1<br>ระดีบ หน่วยงานภาย<br>ไม่พบข้อมูล<br>1<br>ะเภพเงิน จำนวน                                                | แสดง 10 •<br>ในตาบโครงสร้าง<br>แสดง 10 •                                                              | รายการต่อหน้าจากทั้งหมด 0 รายกา<br>หน่วยงานภายในตามมอบหมายงาน<br>รายการต่อหน้าจากทั้งหมด 0 รายกา  |  |  |  |  |  |  |
| <ul> <li>ปฏิบัติหน้าที่/ราชการ</li> <li>ตั้งแต่วันที่</li> <li>รายได้</li> <li>เงินเดือน/คำจ้าง</li> </ul>               | ร<br>ดำแหน่งบริหาร<br>ดำแหน่งบริหาร<br>มา<br>เงินทิเศษ | ตำแหน่งสายงาน                                       | ประเภท<br>ประ<br>โอมูล<br>แสดง 11 | 1<br>ระดับ หน่วยงานภาย<br>ไม่พบข้อมูล 1 2 2 2 1 3 3 1 3 3 3 3 3 3 3 3 3 3 3 3                               | แสดง 10 ▼<br>ในตามโครงสร้าง<br>แสดง 10 ▼<br>เเงิน                                                     | รายการต่อหน้าจากทั้งหมด 0 รายกา<br>หน่วยงานภายในตามมอบหมายงาน<br>รายการต่อหน้าจากทั้งหมด 0 รายกา  |  |  |  |  |  |  |
| - ปฏิบัติหน้าที/ราชการ<br>รายได้<br>เงินเดือน/ค่าจ้าง                                                                    | ร์<br>ดำแหน่งบริหาร<br>(เงินพิเศษ                      | ตำนหน่งสายงาน<br>ทา<br>ใม่พบชื่<br>1<br>1<br>1<br>1 | ประเภท<br>ประ<br>โอมูล<br>แสดง [1 | 1<br>ระดับ หน่วยงานภาย<br>ไม่พบข้อมูล<br>1<br>ม<br>ม<br>ม<br>ม<br>ม<br>ม<br>ม<br>ม<br>ม<br>ม<br>ม<br>ม<br>ม | แสดง 10 ▼       ในตาบโครงสร้าง       ในตาบโครงสร้าง       แสดง 10 ▼       เเงิน       เงิน       เงิน | รายการต่อหน้าจากทั้งหมด 0 รายกา<br>หน่วยงานภายในตามมอบหมายงาน<br>รายการต่อหน้าจากทั้งหมด 0 รายกา  |  |  |  |  |  |  |
| <ul> <li>ปฏิบัติหน้าที่/ราชการ</li> <li>ตั้งแต่วันที่</li> <li>รายได้</li> <li>เงินเดือน/คำจ้าง</li> <li>เหลุ</li> </ul> | ร์<br>ดำแหน่งบริหาร<br>(ถึงแห้เศษ<br>(ถึงเทิเศษ        | ตำแหน่งสายงาน                                       | ประเภท<br>ประ<br>โอมูล<br>แสดง [1 | 1<br>ระดับ หน่วยงานภาย<br>ไม่พบข้อมูล 1 2 2 2 1 3 2 3 3 3 3 3 3 3 3 3 3 3 3 3                               | แสดง 10 ▼<br>ในตามโครงสร้าง<br>แสดง 10 ▼<br>เงิน                                                      | รายการต่อหน้าจากทั้งหมด 0 รายกา<br>หน่วยงานภายในตามมอบหมายงาน<br>รายการต่อหน้าจากทั้งหมด 0 รายกา  |  |  |  |  |  |  |

### แท็บ "ข้อมูลประวัติการดำรงตำแหน่ง"

คำอธิบาย : แสดงรายละเอียดโดยสรุปเกี่ยวกับตำแหน่ง และส่วนราชการของบุคลากร

| เว้นที่      |                             | ถึงวันที่                                                                                      | (มี) ค่า                                                                                                    | นหา 🔶        | เช่น อย<br>01/01/1  | ากทราบประ                 | วัติการดำรง<br>1/2557 สาว                                                                                                    | ตำแหน่ง ตั้ง<br>เวราระบวับซื          |
|--------------|-----------------------------|------------------------------------------------------------------------------------------------|----------------------------------------------------------------------------------------------------|--------------|---------------------|---------------------------|----------------------------------------------------------------------------------------------------|---------------------------------------|
| <u>สำดับ</u> | <u>วัน เดือน ปี</u>         | ความ<br>เคลื่อนไหว                                                                             | ตำแหน่ง/ส่วนราชการ                                                                                                    | ดำแหน่งเลขา์ | 01/01/2<br>รูปแบบ ′ | 2555 - 0170<br>วว/ดด/ปปปป | 172557 สาม<br>หรือเลือกจาก                                                                                                    | าารถระบุรนท<br>ปฏิทิน                 |
| 11           | 01/04/2557                  | เลื่อนเงินเดือน                                                                                | มี<br>ประวัติเหลือเรื่องการประวัติ<br>สมมาณรีเขาไรของเลขาก<br>เหลือเรื่องการและสารการ<br>เป็นของการ                                                                   | 442          | ทั่วไป              | ปฏิบัติงาน                | ar ing<br>Asalasianan na s                                                                                                    | p (n.,<br>Caledona (n.)               |
| 12           | 01/10/2557                  | เลื่อนเงินเดือน                                                                                |                                                                                                    | 442          | ทั่วไป              | ปฏิบัติงาน                |                                                                                                    | i Schounde                            |
| 13           | 01/12/2557                  | ให้ข้าราชการได้<br>รับเงินเดือนตาม<br>บัญชีเงินเดือนขั้น<br>ด่ำขั้นสูงที่ได้รับ<br>การปรับใหม่ | R<br>S. Scherberger<br>Bigerung an Scherberger<br>Scherbertung abs Anti-<br>Scherbertung<br>Scherbertung                                                              | 442          | ทั่วไป              | ปฏิบัติงาน                | 19 - The<br>Reference of the                                                                                                    | pi nij<br>Ustandosta nij              |
| 14           | 01/04/2558                  | เลื่อนเงินเดือน                                                                                |                                                                                                    | 442          | ทั่วไป              | ปฏิบัติงาน                |                                                                                                    | a de parte                            |
| 15           | 01/10/2558                  | เลื่อนเงินเดือน                                                                                | ల్లె రాష్<br>రాష్టరికర్షణ రాష్టర్ -<br>లక్షణాజన్కి చెర్యాణంగా<br>లక్షణాలు<br>కరిగాణారా                                                                                | 442          | ทั่วไป              | ปฏิบัติงาน                | н Р. — Пу<br>Сладофија – «Сл                                                                                                    | । हो जिन्द्र<br>ति इसील्डीकर्ड्स जिन् |
| 16           | 01/04/2559                  | เลื่อนเงินเดือน                                                                                |                                                                                                    | 442          | ทั่วไป              | ปฏิบัติงาน                | a Salar motor                                                                                                    |                                       |
| 17           | 01/10/2559                  | เลื่อนเงินเดือน                                                                                | สร้างกับของ<br>สารสิจสร้างสร้างสารการการการการการ<br>สารสารสร้างสร้างสารสรรณสารสร้างการ<br>สารุณาชิตาทารสารสุดสรรณสารสรรณสาร<br>สารสารการการการการการการสารสารสรรณสาร | 442          | ทั่วไป              | ปฏิบัติงาน                | 9 - The<br>Confinition of the                                                                                                    | P (1997)<br>A MARBANA (1917)          |
| 18           | 01/04/2560                  | เลื่อนเงินเดือน                                                                                |                                                                                                    | 442          | ทั่วไป              | ปฏิบัติงาน                | distance of the second second se | S.Con                                 |
| 19           | 07/04/2560                  | เลื่อน 1 ระดับ                                                                                 | รร้างสมัยชมิตราม<br>1988 ค.ศ. 1997 - 1997 - 1997<br>กฎษรรรม ในปี 2019 (ค.ศ. 1997)<br>กฎษรรรม 1997 - 1997 - 1997)<br>มวิทยสมารา                                        | 442          | ทั่วไป              | ช่านาญงาน                 | P − 25<br>Antikelinik († 17                                                                                                    | e<br>Cadadada                         |
| จำา          | นวนหน้าที่แล<br>รงตำแหบ่ง 4 | เดงรายการป <sup>ะ</sup><br>จลิกเลือกเลข                                                        | ระวัติการ                                                                                                    | 1 <b>2</b>   |                     | แสดง 10                   | / รายการต่อหน้าจ                                                                                                    | ากทั้งหมด 19 รายก                     |

ลำดับแรก

้แสดงจำนวนรายการประวัติการดำรงตำแหน่งทั้งหมด ซึ่งค่าปกติกำหนดไว้ 10 รายการต่อหน้าแสดง หากต้องการดูทั้งหมด สามารถเลือกแสดงเป็น MAX ได้

## \*\* ทุกรายการแสดง สามารถคลิกให้รายการนั้นเป็นสีเหลือง แล้วรายละเอียดต่าง ๆ ของประวัติการดำรง ตำแหน่งนั้น จะแสดงที่ด้านล่าง \*\*

|                           |                    | direction of contraction with 12                                                                                                    |                             |                                                                                                    |                                        |
|---------------------------|--------------------|----------------------------------------------------------------------------------------------------|-----------------------------|----------------------------------------------------------------------------------------------------|----------------------------------------|
|                           |                    | มวิทสภากา                                                                                                    |                             |                                                                                                    |                                        |
| 18 01/04/25               | 60 เลื่อนเงินเดือน |                                                                                                    | 44 คลิกเลือกรา              | ายการที่ต้องการดูรา                                                                                 | ยละเอียด ให้เป็นสีเหลือง               |
|                           |                    | and the second second sec |                             | 1                                                                                                   |                                        |
| 19 07/04/25               | 60 เลื่อน 1 ระดับ  | and the second second second second second second second second second second second second second second second                                                                                                    | 442 ทั่วไป                  | ช่านาญงาน                                                                                           |                                        |
|                           |                    | e and the and the second                                                                                                    |                             |                                                                                                    | An trace of Annual Contract            |
|                           |                    | - Byrenen                                                                                                    |                             | udos 10 <b>x</b>                                                                                    | รวยการก่านน้ำวาวกนั้นแนก 10 รายร       |
|                           |                    |                                                                                                    |                             | 66000 <u>10</u>                                                                                     |                                        |
|                           |                    |                                                                                                    | รายละเอียดต่าง              | ๆ ของประวัติการด่<br>ของประวัติการด่<br>ส่าน<br>ส่าน<br>ส่าน<br>ส่าน<br>ส่าน<br>ส่าน<br>ส่าน<br>ส่า | กรงตำแหน่งในบรรทัดที<br>* เ            |
| 🗌 อยู่ระหว่างรอการตรวจสล  | อบในส่วนกลาง 🗌 ยกเ | ລືກ                                                                                                    | L                           | ต้องการ จะแสดงท่                                                                                    | ด้านล่าง                               |
| _ ความเคลื่อนไหว          |                    |                                                                                                    | +                           |                                                                                                    |                                        |
| ประเภทความเคลือนใหว       | เลือน              | ความเคลื่อน"                                                                                                    | <sup>หว</sup> เลือน 1 ระดับ |                                                                                                    |                                        |
| เลขที่ศาสัง               | e station at a     |                                                                                                    |                             |                                                                                                    |                                        |
| วันที่มีผลบังคับใช้       | 07/04/2560         | สำดับการเรื่                                                                                                    | <sup>រែខ</sup> 14           |                                                                                                    |                                        |
| ตำแหน่ง                   |                    |                                                                                                    |                             |                                                                                                    |                                        |
| ตำแหน่งเลขที่             | 442                | 1                                                                                                    | ไระเภท ทั่วไป               | ระดับ                                                                                               | ชำนาญงาน                               |
| ตำแหน่งสายงาน             | เจ้าพนักงานธุรการ  | ตำแหน่ง                                                                                                    | บริหาร                      | ความเชี่ยวชาญ                                                                                       |                                        |
| อื่นๆ ตำแหน่งเลขที่       |                    |                                                                                                    |                             |                                                                                                    |                                        |
| ตำแหน่ง                   |                    | 1                                                                                                    | ไระเภท                      | ระดับ                                                                                               |                                        |
| ตำแหน่งสายงาน             |                    | ตำแหน่ง                                                                                                    | บริหาร                      | ความเชี่ยวชาญ                                                                                       |                                        |
|                           |                    |                                                                                                    |                             |                                                                                                    |                                        |
| ۲                         | หน่วยงาน           | crimitere coustie (* 105                                                                                                    | to an entre a star          | a a construction and a                                                                              | ************************************** |
| หน่วยงานภายในตาม          | มโครงสร้าง         | Calebra Star                                                                                                    |                             |                                                                                                    |                                        |
| <ul> <li>อื่นๆ</li> </ul> |                    |                                                                                                    |                             |                                                                                                    |                                        |
|                           |                    |                                                                                                    |                             |                                                                                                    |                                        |
| เงินเดือน/ค่าจ้าง/ค่าเ    | ดอบแทน             | นาท                                                                                                    |                             |                                                                                                    |                                        |
|                           |                    |                                                                                                    |                             |                                                                                                    |                                        |
|                           |                    |                                                                                                    |                             |                                                                                                    |                                        |
| หมายเหตุ                  |                    |                                                                                                    |                             |                                                                                                    |                                        |
|                           |                    |                                                                                                    |                             |                                                                                                    |                                        |
|                           |                    |                                                                                                    |                             |                                                                                                    |                                        |

#### แท็บ "**ข้อมูลการศึกษา"** คำอธิบาย : แสดงรายละเอียดข้อมูลวุฒิการศึกษาของบุคลากร

| ¥ . |      |      | đ     |
|-----|------|------|-------|
| 912 | າາເລ | การ  | สถามา |
| 116 | าค่ณ | 1110 |       |

| วันที่จบการศึกษา | วุฒิการศึกษา                | วิชาเอก                     |                             | สถาบัน                   | วุฒิที่ใช้บรรจุ/<br>จ้าง |
|------------------|-----------------------------|-----------------------------|-----------------------------|--------------------------|--------------------------|
| 23/03/2550       | ประกาศนียบัตร วิชาชีพ       | การบัญชี                    | วิทยาลัยอาชีวศึกษานครราชสีม | 1                        |                          |
| 01/03/2552       | ประกาศนียบัตรวิชาชีพชั้นสูง | การเงิน                     | มหาวิทยาลัยเทคโนโลยีราชมงด  | าลอีสาน จ.นครราชสีมา     |                          |
| 06/03/2554       | ปริญญาบริหารธุรกิจบัณฑิต    | การเงิน                     | มหาวิทยาลัยเทคโนโลยีราชมงด  | าลอีสาน                  |                          |
|                  |                             |                             |                             | แสดง 10 🔻 รายการต่อหน้าจ | ากทั้งหมด 3 รายการ       |
|                  |                             |                             | 1                           |                          |                          |
|                  |                             |                             |                             |                          |                          |
| วันที่จบการศึกษา | 🗌 วุฒิในตำแหน่ง             | 🗌 วุฒิที่ใช้บรรจุ/จ้าง 📄 วิ | าุฒิสูงสุด วุฒิ             | การศึกษา                 |                          |
| สถาบัน           |                             |                             | ระดับ                       | การศึกษา                 |                          |
| 🗆 อึนๆ           |                             |                             | ι.                          | กียรตินิยม               |                          |
| สถาบัน           |                             |                             |                             |                          |                          |
| alcurad          |                             |                             | สาข                         | า/วิชาเอก                |                          |
| T132FAIM         |                             |                             | ความ                        | เชี่ยวชาญ                |                          |

\*\* ทุกรายการแสดง สามารถคลิกให้รายการนั้นเป็นสีเหลือง แล้วรายละเอียดต่าง ๆ ของประวัติ การศึกษานั้น จะแสดงที่ด้านล่าง \*\*

| วันที่สำเร็จการศึกษา  | วุฒิการศึกษา                                          | วิชาเอก              | คลิกเลือกรายการที่ต้องการดูร                         | ายละเอียด ให้เป็นสีเหลือ        |
|-----------------------|-------------------------------------------------------|----------------------|------------------------------------------------------|---------------------------------|
| 3/03/2550             | ประกาศนียบัตร วิชาชีพ                                 | การบัญชี             | ו נגמעו בנמעו בומען מועל                             |                                 |
| 1/03/2552             | ประกาศนียบัตรวิชาชีพชั้นสง                            | การเงิน              | มหาวิทยาลัยเทคโนโลยีราชมงคลอีสาน จ.นครราชสีมา        |                                 |
| 6/03/2554             | ปริญญาบริหารธุรกิจบัณฑิต                              | การเงิน              | มหาวิทยาลัยเทคโนโลยีราชมงคลอีสาน                     |                                 |
|                       |                                                       |                      | แสดง 10 ▼ :                                          | รายการต่อหน่าจากทั้งหมด 3 รายกา |
|                       |                                                       |                      | 1                                                    |                                 |
| วันที่จบการศึกษา 0    | 6/03/2554                                             |                      | วุฒิการศึกษา ปริญญาบริหา                             | รธรกิจบัณฑิต                    |
| 🗌 วุฒิในตำแหน่ง       | <ul> <li>วุฒิที่ใช้บรรจุ/จ้าง 🗹 วุฒิสูงสุด</li> </ul> | วุฒิที่ใช้ปฏิบัติงาน | ระดับการศึกษา ระดับปริญญา                            | ตรี หรือเทียบเท่า 💌             |
| สถาบัน มหาวิทยาส์     | ัยเทคโนโลยีราชมงคลอีสาน                               |                      | เกียรตินิยม                                          |                                 |
| 🗆 อื่นๆ               |                                                       |                      | สาขา/วิชาเอก การเงิน                                 | •                               |
| สถาบัน                |                                                       |                      | สาขาความเชี่ยวชาญ                                    | <b>.</b>                        |
| ประเทศ <sub>ๆทย</sub> |                                                       |                      |                                                      |                                 |
| 0112                  |                                                       |                      |                                                      |                                 |
|                       |                                                       |                      | Ļ                                                    |                                 |
|                       |                                                       | ſ                    | รายละเอียดต่าง ๆ ของประวัติการศึก<br>จะแสดงที่ด้านล่ | เษาในบรรทัดที่ต้องการ<br>าง     |

#### แท็บ "**ข้อมูลประวัติเครื่องราชอิสริยาภรณ์**" คำอธิบาย : แสดงรายละเอียดประวัติการได้รับเครื่องราชอิสริยาภรณ์ของบุคลากร

| ปี                         | เครื่องราชฯ                                                  | ชื่อ-สกุล ปี                                      | ตำแหน่ง                                      |                                                     | ระดับ                              |                                                                  |                                        |                                                 |
|----------------------------|--------------------------------------------------------------|---------------------------------------------------|----------------------------------------------|-----------------------------------------------------|------------------------------------|------------------------------------------------------------------|----------------------------------------|-------------------------------------------------|
| 2557                       |                                                              | กลุ่มบริหารงานบุค<br>สานักงานปลัดกระ<br>สาธารณสุข | เคล สำนักบริหารกลาง<br>พรวงสาธารณสุข กระทรวง | มวิทสภากา                                           | -                                  | นักทรัพยากรบุคคล                                                 | ง ข้า                                  | นาญการ                                          |
| 2552                       | ทวีดิยาภรณ์มงกุฎไทย                                          | วิทยาลัยเทคโนโล<br>สาธารณสุขกาญจ<br>ราชชนก        | เย็ทางการแพทย์และ<br>นาภิเษก สถาบันพระบรม    | deedtoperants                                       |                                    | เจ้าหน้าที่บริหารงา<br>ทั่วไป                                    | าน 6                                   |                                                 |
| 2547                       | ตริตาภรณ์ข้างเผือก                                           | รพช.พบพระ สสจ<br>กระทรวงสาธารณ                    | .ตาก สำนักงานปลัด<br>สุข กระทรวงสาธารณสุข    | มวิทาสอาการ                                         |                                    | เจ้าหน้าที่บริหารงา<br>ทั่วไป                                    | าน 6                                   |                                                 |
| 2544                       | ตริตาภรณ์มงกุฎไทย                                            | รพช.พบพระ สสจ<br>กระทรวงสาธารณ                    | .ตาก สำนักงานปลัด<br>สุข กระทรวงสาธารณสุข    | developments                                        | 1 C                                | เจ้าหน้าที่บริหารงา<br>ทั่วไป                                    | าน 5                                   |                                                 |
| 2542                       | จัตุรถาภรณ์ช้างเผือก                                         | รพช.พบพระ สสจ<br>กระทรวงสาธารณ                    | .ตาก สำนักงานปลัด<br>สุข กระทรวงสาธารณสุข    |                                                     |                                    | เจ้าหน้าที่บริหารงา<br>ทั่วไป                                    | น 4                                    |                                                 |
|                            |                                                              |                                                   | ]                                            | L                                                   |                                    | แสดง 10 ▼ ร                                                      | รายการต่อ                              | หน้าจากทั้งหมด 5                                |
| ่ ⊢ บันทึกไ                | ปี                                                           | เครื่องราช                                        |                                              | รอบ 🔍 รอบ                                           | ปกติ 🔍 สา                          | แสดง 10 ▼ ร                                                      | รายการต่อ<br>สายสะพ                    | หน้าจากทั้งหมด 5<br>ายรอบสาม                    |
| บันทึก<br><br>เถ่มข่       | ปี<br>เในราชกิจจานุเบกษา<br>ที่ ตอนที่ หน้าที่ ถำดับที่      | เครื่องราช<br>วันที่ประกาศ<br>ราชกิจจา            | วันที่จ่ายใบประกาศ<br>จากส่วนกลาง            | รอบ รอบ<br>วันที่รับใบประกาศ<br>ของหน่วยงาน         | ปกติ สา<br>วันที่จ่าย<br>จากส่วเ   | แสดง 10 ▼ ร<br>ยสะพายรอบสอง<br>เหรียญ วันที่รับเ<br>เกลาง ของหน่ | รายการต่อ<br>สายสะพ<br>เหรียญ<br>วยงาน | หน้าจากทั้งหมด 5<br>ายรอบสาม<br>วันที่คืนเหรียญ |
| บันทึก<br>เล่มร่           | ปี<br>เในราชกิจจานุเบกษา<br>ที่ ตอนที่ หน้าที่ ถำดับที่      | เครื่องราช<br>วันที่ประกาศ<br>ราชกิจจา            | วันที่จ่ายใบประกาศ<br>จากส่วนกลาง<br>ไม่พบบ้ | รอบ รอบ<br>วันที่รับใบประกาศ<br>ของหน่วยงาน<br>อมูล | ปกติ 🦳 สา<br>วันที่จ่าย<br>จากส่วน | แสดง 10 ▼ ร<br>ยสะพายรอบสอง<br>เหรียญ วันที่รับเ<br>มกลาง ของหน่ | รายการต่อ<br>สายสะพ<br>เหรียญ<br>วยงาน | หน้าจากทั้งหมด 5<br>ายรอบสาม<br>วันที่คืนเหรียญ |
| บันทึก<br>                 | ปี<br>เในราชกิจจานุเบกษา<br>ที่ ตอนที่ หน้าที่ ลำดับที่      | เครื่องราช<br>วันที่ประกาศ<br>ราชกิจจา            | วันที่จ่ายใบประกาศ<br>จากส่วนกลาง<br>ไม่พบข่ | รอบ รอบ<br>วันที่รับใบประกาศ<br>ของหน่วยงาน<br>อมูล | ปกติ สา<br>วันที่จ่าย<br>จากส่วเ   | แสดง 10 ▼ ร<br>ยสะพายรอบสอง<br>เหรียญ วันที่รับเ<br>มกลาง ของหน่ | รายการต่อ<br>สายสะพ<br>เหรียญ<br>วยงาน | หน้าจากทั้งหมด 5<br>ายรอบสาม<br>วันที่คืนเหรียญ |
| บันทึก<br>เล่มข่<br>กรณีชเ | ปี<br>เในราชกิจจานุเบกษา<br>ที่ ดอนที่ หน้าที่ ถ้าดับที่<br> | เครื่องราช<br>วันที่ประกาศ<br>ราชกิจจา            | วันที่จ่ายใบประกาศ<br>จากส่วนกลาง<br>ไม่พบว่ | รอบ รอบ<br>วันที่รับใบประกาศ<br>ของหน่วยงาน<br>อมูล | ปกติ 🦳 สา<br>วันที่จ่าย<br>จากส่วห | แสดง 10 ▼ ร<br>ยสะพายรอบสอง<br>เหรียญ วันที่รับเ<br>เกลาง ของหน่ | รายการต่อ<br>สายสะพ<br>เหรียญ<br>วยงาน | หน้าจากทั้งหมด<br>ายรอบสาม<br>วันที่คินเหรียญ   |

#### แท็บ "**ข้อมูลการอบรม/ดูงาน"** คำอธิบาย : แสดงรายละเอียดประวัติการอบรม/ดูงานของบุคลากร

| ข้อมูลการอบรม/ดู | งาน                    |                                                                                                    |                                                              |
|------------------|------------------------|----------------------------------------------------------------------------------------------------|--------------------------------------------------------------|
| ดั้งแต่วันที่    | ถึงวันที่              | អតីកដូตร                                                                                                    | สถาบัน                                                       |
| 03/11/2557       | 05/11/2557             | อบรม โครงการพัฒนาบุคลากรด้านการใช้ซอฟแวร์สำนักงานที่ถูกกฎ<br>หมายแทนซอฟต์แวร์ที่มีลิขสิทธิ์ เรื่องการใช้งานซอฟต์แวร์ Micrisoft<br>Office ณ ห้องปฏิบัติการคอมพิวเตอร์ สป.               | ศูนย์เทคฯ สป.                                                |
| 09/07/2558       | 10/07/2558             | อบรมเรื่อง"การพัฒนาศักยภาพบุคลากรสู่ความสำเร็จ ในการทำงานเป็น<br>ทีม" ณ เดอะไพน์ รีสอร์ท จังหวัดปทุมธานี                                                                               | กลุ่มงานบริหารงานบุคคล                                       |
| 17/09/2558       | 18/09/2558             | อบรมเรื่องการพัฒนาคุณภาพชีวิตบุคลากรเพื่อประสิทธิภาพในการทำงาน<br>ของเจ้าหน้าที่ กลุ่มบริหารงานบุคคล สำนักงานปลัดกระทรวงสาธารณสุข                                                      | กลุ่มบริหารงานบุคคล                                          |
| 27/04/2560       | 29/04/2560             | โครงการอบรม เรื่อง "การพัฒนาศักยภาพบุคลากรรุ่นใหม่ด้านการบริหาร<br>ทรัพยากรบุคคล ณ โรงแรมบลูเวฟ หัวหิน จ.ประจวบดีรีขันธ์                                                               | กลุ่มบริหารงานบุคคล สป.                                      |
| 13/06/2560       | 15/06/2560             | โครงการอบรมเรื่อง "เทคนิดและการสร้างลูกเล่นต่างๆ ในการนำเสนอ<br>ข้อมูล ด้วยโปรแกรม power point ณ ห้องประชุม 1 กลุ่มบริหารงาน<br>บุคคล                                                  | กลุ่มบริหารงานบุคคล                                          |
| 25/07/2560       | 27/07/2560             | โครงการอบรมเรื่อง การเพิ่มประสิทธิภาพในการปฏิบัติงาน เพื่อดอบ<br>สนองต่อยุทธศาสตร์และเป้าประสงค์ของสำนักงานปลัดกระทรวง<br>สาธารณสุข ณ ผึ้ง - หวาน รีสอร์ท อำเภอไทรโยค จังหวัดกาญจนบุรี | กองบริหารทรัพยากรบุคคล                                       |
|                  |                        | 1                                                                                                    | แสดง [10] • รายการดอหนาจากทั้งหมด 6 รายก                     |
| ประเภท           | 1                      | หลักสูตร                                                                                                    |                                                              |
| ประเภททุน        |                        | ่ ๔ อื่นๆ                                                                                                    |                                                              |
| ตั้งแต่วันที่    | 25/07/2560 จำนวนวัน    | หลักสูตร<br>โครงการอบรมเรื่อง การเพิ่มประส                                                                                                    | สิทธิภาพในการปฏิบัติงาน เพื่อตอบ                             |
| ถึงวันที่        | 27/07/2560             | สนองด่อยุทธศาสตร์และเป้าประ<br>สาธารณสุข ณ ผึ้ง - หวาน รีสอร์                                                                                                    | สงค์ของสำนักงานปลัดกระทรวง<br>ท อำเภอไทรโยค จังหวัดกาญจนบุรี |
| สถาบัน           |                        |                                                                                                    |                                                              |
|                  | 🖉 อื่นๆ                |                                                                                                    |                                                              |
| สถาบัน           | กองบริหารทรัพยากรบุคคล |                                                                                                    |                                                              |
| ประเทศ           | ไทย                    |                                                                                                    |                                                              |

#### แท็บ "**ข้อมูลการรับโทษทางวินัย**" คำอธิบาย : แสดงรายละเอียดการรับโทษทางวินัยของบุคลากร

| ข้อมูลการรับโเ | ทษทางวินัย                            |            |             |              |                                 |
|----------------|---------------------------------------|------------|-------------|--------------|---------------------------------|
| วันที่         | กรณี                                  | โท         | ษที่ใด้รับ  | เลขที่ดำสั่ง | หมายเหตุ                        |
|                | · · · · · · · · · · · · · · · · · · · | ไม่พบข้อมู | ล           |              |                                 |
|                |                                       |            |             | แสดง 10 🔻 ร  | ายการต่อหน้าจากทั้งหมด 0 รายการ |
|                |                                       | 1          |             |              |                                 |
|                |                                       |            |             |              |                                 |
| วันที่         | เลขที่คำสั่ง                          | _          | หมายเหตุ    |              |                                 |
| รายความผิด     |                                       | _          |             |              |                                 |
| 3 1613 18190   |                                       | á          | าตัดสิน อกพ |              | 11                              |
| กรณีความผิด    |                                       |            |             |              |                                 |
| ระดับความผิด   |                                       |            |             |              | <i>li</i>                       |
| โทษที่ได้รับ   |                                       | 6          | าตัดสินศาล  |              |                                 |
|                |                                       |            |             |              | 1.                              |
| สถานะ          |                                       | ค่         | าตัดสิน กพค |              |                                 |
|                |                                       |            |             |              | 1                               |
|                |                                       |            |             |              |                                 |
|                |                                       |            |             |              |                                 |
|                |                                       |            |             |              |                                 |
|                |                                       |            |             |              |                                 |

#### แท็บ "**การนับระยะเวลาเกื้อกูล**" คำอธิบาย : แสดงรายละเอียดการนับระยะเวลาเกื้อกูลของบุคลากร

| การนับระยะเวล                  | จาเกื้อกูล    |           |              |                                         |               |                                                                           |                                                                                            |                                                                       |
|--------------------------------|---------------|-----------|--------------|-----------------------------------------|---------------|---------------------------------------------------------------------------|--------------------------------------------------------------------------------------------|-----------------------------------------------------------------------|
| ชื่อตำแหน่ง                    |               | ประเภท    | ระดับ        | เอกสา                                   | เรอ้างอิง     |                                                                           | มดิ                                                                                        |                                                                       |
|                                |               |           |              | หนังสือ สป.ที่ สธ 0201.<br>ลว.12 ต.ค.53 | 039/883       | ให้นับระยะ<br>ดั้งแต่<br>วันที่ 8 ก.ย<br>เพื่อประเมิ<br>ระดับชานา<br>เดิม | เวลาเกื้อกูลตำแหน่ง<br>J.44 ถึงวันที่ 16 ต.ค.<br>นแต่งตั้งตำแหน่งนักห<br>ญการ ตำแหน่งเลขที | จพ.ธุรการ 3-5<br>48 รวม 2 ปี 19 วัน<br>เร้พยากรบุคคล<br>และส่วนราชการ |
| คำขอ                           |               |           |              |                                         |               |                                                                           |                                                                                            |                                                                       |
| เลขที่                         |               | รายล      | ะเอียด       |                                         |               |                                                                           |                                                                                            |                                                                       |
| <mark>ดำแหน่งที่</mark> ด้องกา | 5             |           |              |                                         |               |                                                                           |                                                                                            |                                                                       |
| <mark>เ</mark> ลขที่           |               | ตำแหน่ง   | งสายงาน      |                                         | 🖕 ตำแหน่งบรี  | หาร                                                                       |                                                                                            |                                                                       |
| ประเภท                         |               | 🖕 ระดับ   |              | สาขาความเชี่ยวชาญ                       |               | *                                                                         |                                                                                            |                                                                       |
| เอกสารอ้างอิง                  |               |           |              | 1                                       |               |                                                                           |                                                                                            |                                                                       |
| มดิ                            |               |           |              | h                                       |               |                                                                           |                                                                                            |                                                                       |
| ตำแหน่งที่นำมานั               | บเกื้อกูล     |           |              |                                         |               |                                                                           |                                                                                            |                                                                       |
| ชื่อตำแหน่ง                    | ดั้งแต่วันที่ | ถึงวันที่ | ระยะเวลา(ปี) | ระยะเวลา(เดือน)                         | ระยะเวลา(วัน) | เทียบเป็นระยะ<br>เวลาได้ (ปี)                                             | เทียบเป็นระยะ<br>เวลาได้ (เดือน)                                                           | เทียบเป็นระยะ<br>เวลาได้ (วัน)                                        |
|                                |               |           |              | ไม่พบข้อมูล                             |               |                                                                           |                                                                                            |                                                                       |

#### แท็บ **"ข้อมูลวันลา**"

คำอธิบาย : แสดงรายละเอียดวันลาตามประเภทต่าง ๆ ของบุคลากร ซึ่งจะมีข้อมูลเฉพาะส่วน ราชการที่บันทึกวันลาในระบบ HROPS เท่านั้น

| ประวัติการลา     | ปีงบประมาณ 256 | 50             | <ul> <li>คันหา</li> </ul> | สามารถระบุปึงบประ<br>หากไม่ระบุจะแสดงร <i>ะ</i> | มาณ เพื่อทำการค้นหาได้<br>ายการวันลาทั้งหมด |                   |
|------------------|----------------|----------------|---------------------------|-------------------------------------------------|---------------------------------------------|-------------------|
| ตั้งแต่วันที่    | ถึงวันที่      | ประเภทการลา    | จำนวนวันลา                | เหตุเ                                           | พล                                          |                   |
| 07/10/2559       | 07/10/2559     | ลาพักผ่อน      | 1.0                       | ,                                               | u                                           | ก้ไข ลบ           |
| 13/10/2559       | 13/10/2559     | ลาพักผ่อน      | 1.0                       |                                                 | u                                           | ก้ไข ลบ           |
| 26/10/2559       | 26/10/2559     | ป่วย           | 1.0                       |                                                 | u                                           | ก้ไข ลบ           |
| 17/11/2559       | 17/11/2559     | ป่วย           | 1.0                       |                                                 | u                                           | ก้ไข ลบ           |
| 22/11/2559       | 22/11/2559     | ลาพักผ่อน      | 1.0                       |                                                 | u                                           | ก้ไข ลบ           |
| 30/11/2559       | 30/11/2559     | ป่วย           | 1.0                       |                                                 | u                                           | ก้ไข ลบ           |
| 19/12/2559       | 19/12/2559     | ป่วย           | 1.0                       |                                                 | u                                           | ก้ไข ลบ           |
| 28/12/2559       | 28/12/2559     | ลาพักผ่อน      | 1.0                       |                                                 | u                                           | ก้ไข ลบ           |
| 20/01/2560       | 20/01/2560     | สาย            | 1.0                       |                                                 | u                                           | ก้ไข ลบ           |
| 31/01/2560       | 31/01/2560     | ป่วย           | 1.0                       |                                                 | u                                           | ก้ไข ลบ           |
| [#               |                |                | ÷                         |                                                 | u                                           | พิ่ม              |
| สรุปวันลาปิงบบ   | ประมาณ 2560    | \$             | 1                         | 2<br>วันลาพักผ่อนคงเหลือสะสม                    | แสดง <u>10</u> รายการต่อหน้า<br>วัน         | จากทั้งหมด 16 ราย |
|                  | ประเภทการลา    | จำนว           | นวน ครง                   | วันอาฟักย่องขี่นี้                              | 0.0<br>Xu                                   |                   |
| บวย<br>ลาพักผ่อน |                |                | 6.0 6                     | ALLA EMILIA MAL                                 | 10.0                                        |                   |
| สาย              |                |                | 1.0 1                     | จานวนวนทลาพกผอนปน                               | 6.0 วิน                                     |                   |
|                  | 1              |                |                           | จำนวนวันทียกเลิกลาพักผ่อนปีนี                   | 0.0 วัน                                     |                   |
|                  |                |                |                           | คงเหลือ                                         | 4.0 วัน                                     |                   |
| กรอบด้าง         | นล่างแสดงการ   | สรปวันลาของบคล | ากร                       | ~                                               |                                             |                   |

#### แท็บ "**ใบประกอบวิชาชีพ**" คำอธิบาย : แสดงรายละเอียดของใบประกอบอาชีพของบุคลากร

| ใบประกอบวิชาชีพ                                                        |           |                            |                                   |                 |                  |                   |
|------------------------------------------------------------------------|-----------|----------------------------|-----------------------------------|-----------------|------------------|-------------------|
| ใบประกอบวิชาชีพ                                                        |           | เลขที                      | สถาบันที่ออก                      | ออกให้ ณ วันที่ | หมดอายุวันที่    | ต่ออายุครั้งที่   |
| ใด้รับใบอนุญาตเป็นผู้ประกอบวิชาชีท<br>พยาบาลและการผดุงครรภ์ ชั้นหนึ่ง  | เการ      | 4511065611                 | สภาการพยาบาล                      | 24/12/2550      | 23/12/2555       | 2                 |
| ้ได้รับใบอนุญาตเป็นผู้ประกอบวิชาชีท<br>พยาบาลและการผดุงครรภ์ ชั้นหนึ่ง | เการ      | 4511065611                 | สภาการพยาบาล                      | 24/12/2555      | 23/12/2560       | 3                 |
|                                                                        |           |                            |                                   | แสดง 10 🔻       | รายการต่อหน้าจาเ | กทั้งหมด 2 รายการ |
|                                                                        |           |                            | 1                                 |                 |                  |                   |
| ใบประกอบวิชาชีพ                                                        | ได้รับใบอ | นุญาตเป็นผู้ประกอบวิชาชีพก | ารพยาบาลและการผดุงครรภ์ ชั้นหนึ่ง | -               |                  |                   |
| เลขที่                                                                 | 4511065   | 611                        |                                   |                 |                  |                   |
| สถาบันที่ออก                                                           | สภาการพ   | ยาบาล                      |                                   | *               |                  |                   |
| ออกให้ ณ วันที่                                                        | 24/12/25  | 55                         |                                   |                 |                  |                   |
| หมดอายุวันที่                                                          | 23/12/25  | 60                         |                                   |                 |                  |                   |
| ต่ออายุครั้งที่                                                        | 3         |                            |                                   |                 |                  |                   |

#### แท็บ "**ประเมินผลงาน"** คำอธิบาย : แสดงรายละเอียดของใบประกอบอาชีพของบุคลากร

| ประเมินผลงา   | น             |                                                                                                    |          |               |                 |            |
|---------------|---------------|----------------------------------------------------------------------------------------------------|----------|---------------|-----------------|------------|
| วันที่รับคำขอ | ประเภท        | ขอแต่งตั้งเป็น                                                                                                    | ครั้งที่ | วันที่ประเมิน | สถานะการพิจารณา |            |
| 30/03/2560    | ขอเลื่อนระดับ | 442 เจ้าพนักงานธุรการ ข่านาญงาน<br>กลุ่มบริหารงานบุคคล สำนักบริหาร<br>กลาง สำนักงานปลัดกระทรวง<br>สาธารแสข กระทรวงสาธารแสข<br>งานเงินเดือนและการถือจ่ายที่ 4<br>กลุ่มงานเงินเดือนและการถือจ่าย | 1        | 30/03/2560    | ผ่าน            | รายละเอียด |

-กรณีพบปัญหาข้อมูลประวัติไม่ถูกต้อง

โปรดติดต่อการเจ้าหน้าที่ของส่วนราชการ เพื่อให้เจ้าหน้าที่ตรวจสอบหรือแก้ไข